Copyright © 2024 Kaseya Limited

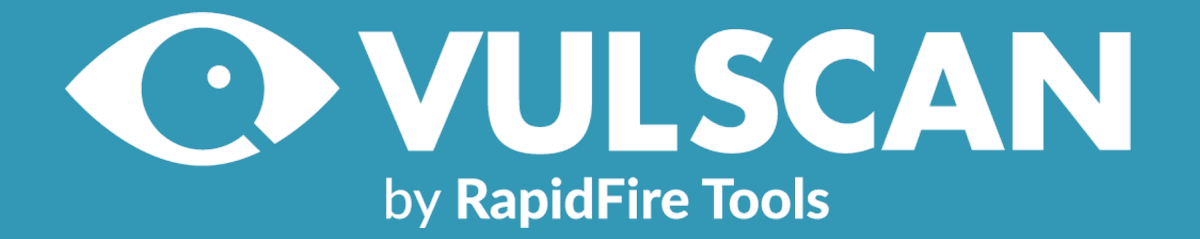

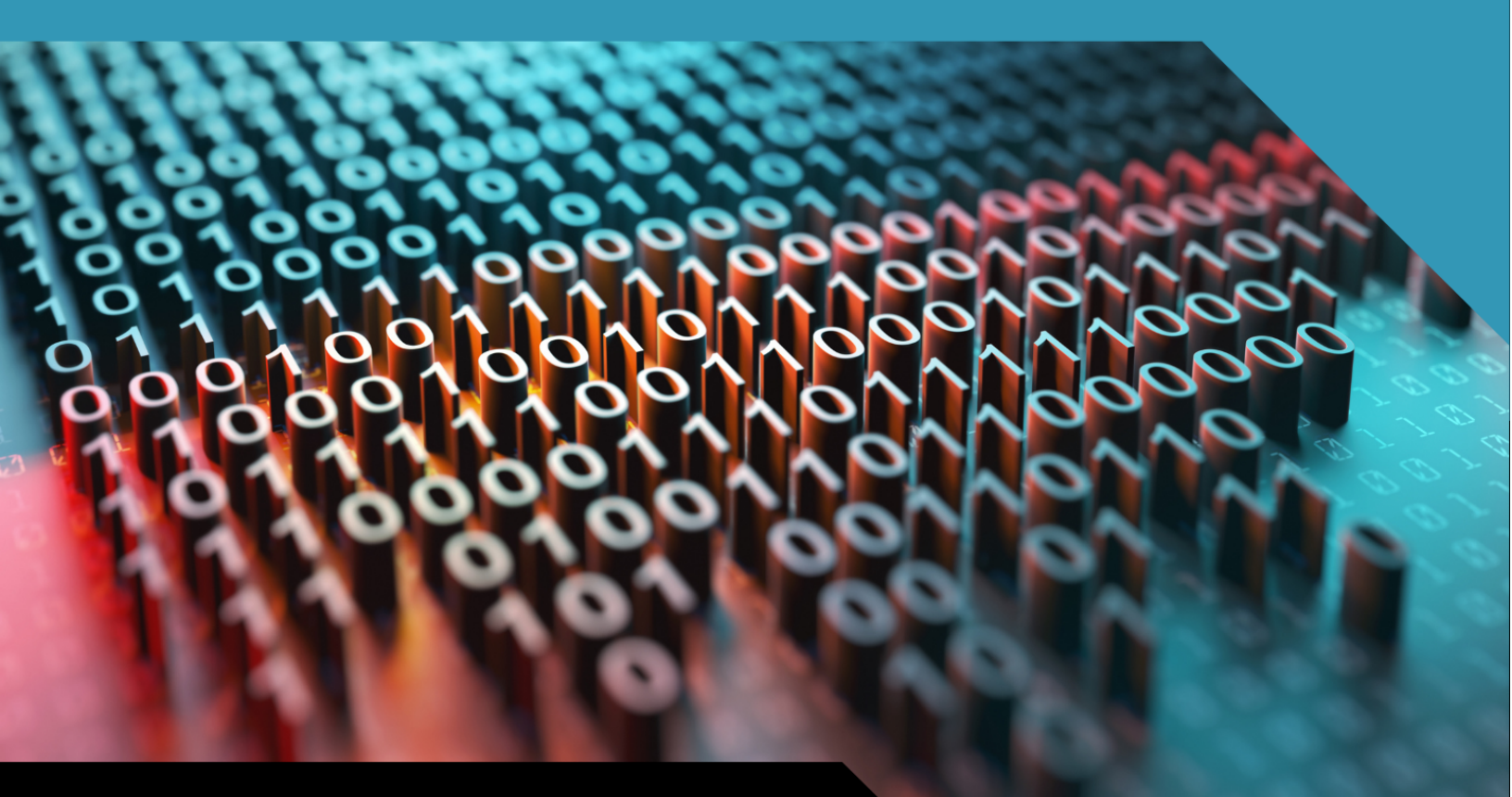

# **INSTALLATION GUIDE**

**VulScan Virtual Appliance** 

1/17/2024 2:53 PM

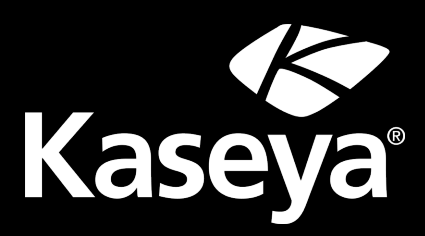

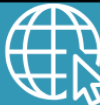

rapidfiretools.com

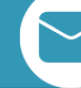

support@rapidfiretools.com

# Contents

| Purpose of this Guide                                              | 4  |
|--------------------------------------------------------------------|----|
| Important: VulScan and the Virtual Appliance                       | 4  |
| Virtual Appliance System Requirements                              | 5  |
| Hyper-V Installation System Requirements                           | 5  |
| VMware Installation System Requirements                            | 6  |
| Virtual Appliance Operational System Requirements                  | 6  |
| RapidFire Tools Server and Virtual Appliance Firewall Requirements | 6  |
| VulScan Installation Procedure for Hyper-V                         | 8  |
| Step 1 — Download and Run the Virtual Appliance Installer          |    |
| Step 2 — Select Target                                             |    |
| Step 3 — Verify that Installation Requirements are Met             | 11 |
| Overriding Disk Space Requirements                                 | 12 |
| Step 4 — Select Scanner Type                                       |    |
| Step 5 — Enter the Network Detective Account Credentials           |    |
| Virtual Appliance ID Requirements                                  | 15 |
| Step 6 — Select Appliance ID Screen                                |    |
| Record the Appliance ID for the Virtual Appliance Installation     | 17 |
| <u>Step 7 — Download VMs</u>                                       |    |
| Step 8 — Select Folder to Install Virtual Appliance                |    |
| <u>Step 9 — Configure Required Virtual Switches</u>                | 21 |
| Using an Existing External Virtual Switch                          |    |
| Creating and Selecting a new External Virtual Switch               |    |
| Step 10 — Define Network Settings                                  |    |
| Network Settings using DHCP                                        |    |
| Network Settings using a Static IP Address                         |    |
| Step 11 — Proxy Settings                                           |    |

| Step 12 — Verify Settings Prior to Installation                 |    |
|-----------------------------------------------------------------|----|
| Step 13 — Monitor Installation Progress Status                  |    |
| Step 14 — Confirm that Appliance Meets Operational Requirements |    |
| VulScan Installation Procedure for VMware                       | 31 |
| Step 1 — Download and Run the Virtual Appliance Installer       | 31 |
| Step 2 — Select Target                                          |    |
| Step 3 — Verification that Installation Requirements are Met    |    |
| Step 4 — Select Scanner Type                                    |    |
| Step 5 — Enter the Network Detective Account Credentials        |    |
| Virtual Appliance ID Requirements                               |    |
| Step 6 — Select Appliance ID Screen                             |    |
| Record the Appliance ID for the Virtual Appliance Installation  |    |
| Step 7 — Set VMware Server Credentials                          |    |
| Step 8 — Set VMware Server Settings                             |    |
| Step 9 — Set VMware Network Settings                            |    |
| Step 10 — Initiate the Download VM Process                      | 41 |
| Step 11 — View VM Download Progress and Install Package Status  | 42 |
| Step 12 — Define Network Settings                               | 44 |
| Step 13 — Proxy Settings                                        | 44 |
| Step 14 — Verify Settings Prior to Installation                 |    |
| Step 15 — Monitor Installation Progress Status                  | 47 |
| Step 16 — Confirm that Appliance Meets Operational Requirements |    |
| Discovery Agent Installation Procedure                          |    |
| Silent Install for Discovery Agent                              | 49 |
| Uninstall Script for Discovery Agent                            |    |

# Purpose of this Guide

This guide is intended for users of the RapidFire Tools Software Appliance for VulScan by RapidFire Tools. The appliance must be installed within a Microsoft Hyper-V or VMware environment to operate one or more of the Software Appliances.

The instructions here will guide you through: <u>"VulScan Installation Procedure for Hyper-V"</u> on page 8 and <u>"VulScan Installation Procedure for VMware" on page 31</u>.

Additional guides are available for Reporter and Inspector. This guide is designed to be used in conjunction with other supplementary guides available at <u>https://www.rapidfiretools.com/vs-downloads</u>.

## Important: VulScan and the Virtual Appliance

The **VulScan** product is ONLY compatible with the **Virtual Appliance**. You cannot use VulScan with the RapidFire Tools Server. VulScan performs internal vulnerability scans on the target network using the Virtual Appliance.

# Virtual Appliance System Requirements

The following is a list of computer and software system requirements that are necessary to INSTALL the **Virtual Appliance**:

Hyper-V Installation System Requirements

## 1. Microsoft Hyper-V Enabled Server or Workstation Requirements:

a. Microsoft Hyper-V enabled Windows Server 2012 or higher server operating system

OR

b. Microsoft Hyper-V enabled Windows 8.1 Pro or higher server operating system

**Note:** Hyper-V Management Tools must be included when installing Hyper-V using the Windows Programs and Features option, or via the PowerShell on a Hyper-V Server Core installation.

- 2. **Recommended Virtual Memory Availability Requirement:** 8 GB of free and available Virtual Memory in the Hyper-V environment
- 3. Recommended Disk Space Requirement: 40 GB of free disk space
- 4. Recommended Processor for Dedicated and Non-Dedicated Systems Hyper-V Installations
  - a. Dedicated Microsoft Hyper-V System to run the Virtual Appliance

Recommendation: Intel i5 or faster processor for dedicated deployments

b. Non-Dedicated Microsoft Hyper-V System used to run other guest instances and run the Virtual Appliance

**Recommendation:** Intel Xeon class server processors capable for hosts running multiple instances

**Note:** These memory requirements are over and above the host machine's current memory requirements for Windows, Hyper-V, and any other application memory requirements that must be met by the host

machine.

## 5. Access to the Internet.

# VMware Installation System Requirements

## VMware System Requirements

The following is a list of system requirements that are necessary to INSTALL the Virtual Appliance on VMware:

VMware Version: ESXi 5.5 or higher

Virtual Machine Memory: 8 GB available

Virtual Disk Size: 40 GB

Additional requirements include: PowerCLI 6.3 and access to the Internet.

In order to be able to use the Virtual Appliance, the appliance must be licensed from RapidFire Tools for installation and use.

# Virtual Appliance Operational System Requirements

The following is a list of system requirements that are necessary to OPERATE the Virtual Appliance on Hyper-V or VMware.

Operational System Requirements:

- 16 GB Available RAM
- 40 GB Hard Drive Space

# RapidFire Tools Server and Virtual Appliance Firewall Requirements

MSP Partners and end customers using RapidFire Tools appliances (Server or Virtual Appliance) should configure the firewall rules on their networks to enable access to the following RapidFire Tools URLs. This list applies to all Servers and Virtual Appliances (Compliance Manager, Cyber Hawk, Reporter, and Inspector).

- gatekeeper.rapidfiretools.com
- go.rapidfiretools.com

**RapidFireTools**\*

- au.rapidfiretools.com
- go-eu.rapidfiretools.com
- go-au.rapidfiretools.com
- wcflb.rapidfiretools.com
- wcflb-eu.rapidfiretools.com
- wcflb-au.rapidfiretools.com
- api.ndglue.com
- networkdetective.s3.amazonaws.com
- download.rapidfiretools.com

The RapidFire Tools Server and Discovery Agent requires access to port 443.

The Virtual Appliance requires access to the Greenbone Community Feed at feed.community.greenbone.net using **port 873**.

### **RapidFireTools**<sup>\*</sup>

# VulScan Installation Procedure for Hyper-V

To perform the installation of the **Virtual Appliance for Hyper-V**, follow the instructions below.

Step 1 — Download and Run the Virtual Appliance Installer

The **Installer** file is a self-extracting ZIP file that is used to initiate the installation of the **Virtual Appliance** on the host system. To begin the installation procedure:

 Download and run the VulScan Virtual Appliance Installer file at <u>https://www.rapidfiretools.com/vs-downloads</u>. The Installer file is named VulnerabilityScannerSetup.exe.

**Important:** Be sure to download the "Virtual Appliance Installer", and NOT the RapidFire Tools Server installer.

2. After downloading the installer, right click on **VulnerabilityScannerSetup.exe** and click **Run as Administrator**.

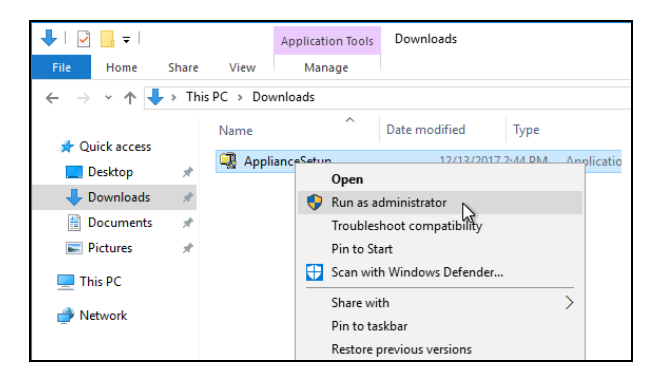

3. Use the Unzip option to unzip the files into a folder location of your choice and start

## the installation program.

| To unzip all files in this self-extractor<br>specified folder press the Unzip butt | Unzip  |            |
|------------------------------------------------------------------------------------|--------|------------|
| Unzip to folder:                                                                   |        | Run WinZip |
| AppData\Local\Temp                                                                 | Browse | Close      |
| Overwrite files without prompting                                                  | ļ      | About      |
| ✓ When done unzipping open:<br>.\ApplianceSetup.exe                                |        | Help       |
|                                                                                    |        |            |

**Important:** You must have Administrator privileges and access rights in order to complete the installation process successfully.

#### **RapidFireTools**<sup>\*</sup>

# Step 2 — Select Target

1. Select the **Microsoft Hyper-V** option to install on a Hyper-V enabled system.

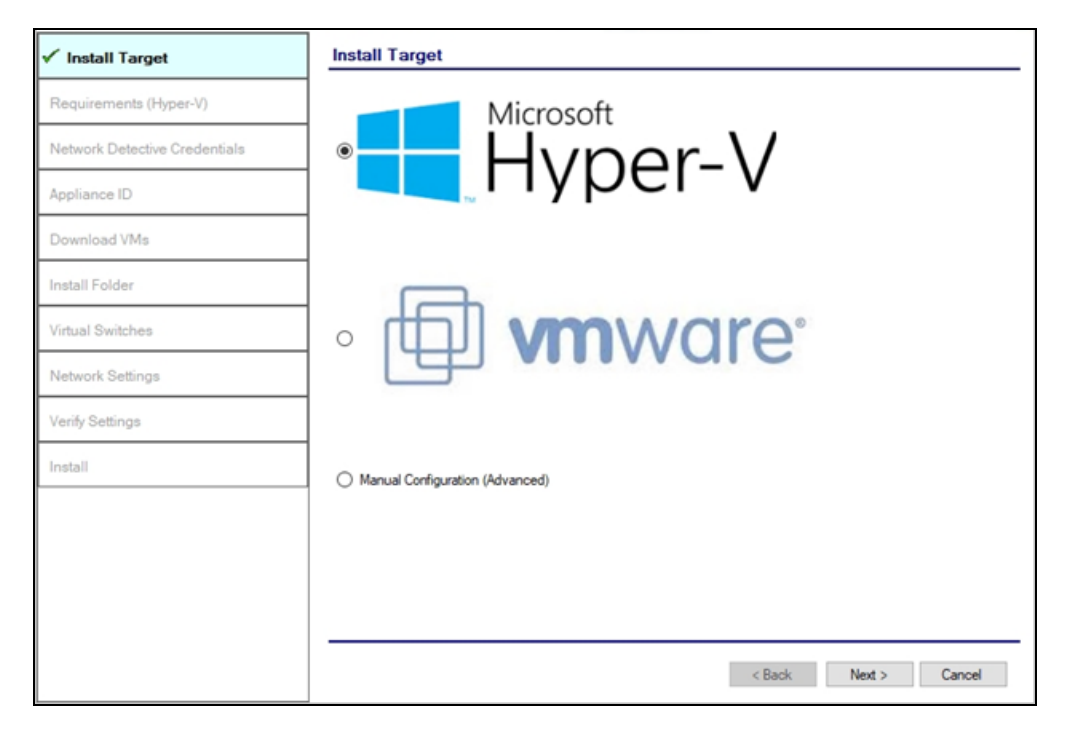

2. Click Next.

# Step 3 — Verify that Installation Requirements are Met

In this step, the installer checks to see if the host system meets the system requirements. These requirements include:

- Hyper-V enablement status
- minimum memory requirements necessary for installation
- amount of available disk space

| ✓ Install Target              | Checking Minimur                       | m Insta         | allation Requirements for Hyper-V                                                |
|-------------------------------|----------------------------------------|-----------------|----------------------------------------------------------------------------------|
| ✓ Requirements (Hyper-V)      | Internet Access:                       | ~               | Requires access to the internet.                                                 |
| Network Datestive Cradestials | Hardware Platform:                     | ×               | Requires installation on physical hardware.                                      |
| Network Detective Credentials | Hyper-V Enabled:                       | ✓               | Requires Hyper-V Platform feature installed and enabled.                         |
| Appliance ID                  | Hyper-V PS Module:                     | ✓               | Requires Hyper-V Module for Windows Powershell feature installed.                |
|                               | Execution Policy:                      | ✓               | Requires Powershell allow execution policy of Unrestricted.                      |
| Download VMs                  | Memory:                                | ✓               | Requires a minimum of 2 GB of allocable RAM for Virtual Machines.                |
| Install Folder                | Disk:                                  | ~               | Requires a minimum of 10 GB disk space.                                          |
| Virtual Switches              | Recheck Requirement                    | <u>nts</u>      |                                                                                  |
| Network Settings              | CPU Requirements<br>We recommend the h | s<br>ost syster | m have an i5 or faster processor for dedicated deployments and Xeon server class |
| Verify Settings               | processors or better to                | or hosts n      | inning multiple guest instances.                                                 |
| Install                       |                                        |                 |                                                                                  |
|                               |                                        |                 |                                                                                  |
|                               |                                        |                 |                                                                                  |
|                               |                                        |                 |                                                                                  |
|                               |                                        |                 |                                                                                  |
|                               |                                        |                 | < Back Next > Cancel                                                             |

If a particular requirement is not met, the installer will present an error status:

#### **RapidFireTools**<sup>®</sup>

| Install Target                | Checking Minimur                       | n Inst         | allation Requirements for Hyper-V                                                |
|-------------------------------|----------------------------------------|----------------|----------------------------------------------------------------------------------|
| Requirements (Hyper-V)        | Internet Access:                       | 1              | Requires access to the internet.                                                 |
|                               | Hardware Platform:                     | 1              | Requires installation on physical hardware.                                      |
| Network Detective Credentials | Hyper-V Enabled:                       | ~              | Requires Hyper-V Platform feature installed and enabled.                         |
| Appliance ID                  | Hyper-V PS Module:                     | ~              | Requires Hyper-V Module for Windows Powershell feature installed.                |
|                               | Execution Policy:                      | ~              | Requires Powershell allow execution policy of Unrestricted.                      |
| Download VMs                  | Memory:                                | 1              | Requires a minimum of 2 GB of allocable RAM for Virtual Machines.                |
| Install Folder                | Disk:                                  | ×              | Requires a minimum of 10 GB disk space.                                          |
| Virtual Switches              | Recheck Requirement                    | nts            |                                                                                  |
| Network Settings              | CPU Requirements<br>We recommend the h | s<br>ost syste | m have an i5 or faster processor for dedicated deployments and Xeon server class |
| Verify Settings               | processors or better fo                | r hosts r      | unning multiple guest instances.                                                 |
| Install                       | 7                                      |                |                                                                                  |
|                               | _                                      |                |                                                                                  |
|                               |                                        |                |                                                                                  |
|                               |                                        |                |                                                                                  |
|                               |                                        |                |                                                                                  |
|                               |                                        |                |                                                                                  |
|                               |                                        |                |                                                                                  |
|                               |                                        |                | < Back Next > Cancel                                                             |

When all requirements are checked successfully, click Next.

## **Overriding Disk Space Requirements**

If the installer detects that there is not enough disk space to meet the minimum installation requirements, a red X will appear next to the disk space requirement.

The Installer will present an option for you "**override**" the disk space requirement. Click I **already have the Virtual Hard Drives downloaded on this machine** to override the requirement.

| ✓Install Target                                                                                                    | Checking Minimu                        | m Instal        | lation Requirements for Hyper-V                                                                             |
|----------------------------------------------------------------------------------------------------|----------------------------------------|-----------------|----------------------------------------------------------------------------------------------------|
| ✓ Requirements (Hyper-V)                                                                                                    | Internet Access:                       | 1               | Requires access to the internet.                                                                            |
|                                                                                                    | Hardware Platform:                     | ~               | Requires installation on physical hardware.                                                                 |
| Network Detective Credentials                                                                                                    | Hyper-V Enabled:                       | ~               | Requires Hyper-V Platform feature installed and enabled.                                                    |
| Appliance ID                                                                                                    | Hyper-V PS Module:                     | ~               | Requires Hyper-V Module for Windows Powershell feature installed.                                           |
| - Abbridge - Abbridge | Execution Policy:                      | ~               | Requires Powershell allow execution policy of Unrestricted.                                                 |
| Download VMs                                                                                                    | Memory:                                | 1               | Requires a minimum of 2 GB of allocable RAM for Virtual Machines.                                           |
| Install Folder                                                                                                    | Disk:                                  | Override        | Requires a minimum of 10 GB disk space<br>I already have the Virtual Hard Drive downloaded on this machine. |
| Virtual Switches                                                                                                    | Recheck Requireme                      | nts             |                                                                                                    |
| Network Settings                                                                                                    | CPU Requirements<br>We recommend the h | s<br>ost system | have an i5 or faster processor for dedicated deployments and Xeon server class                              |
| Verify Settings                                                                                                    | processors or better fo                | or hosts run    | ning multiple guest instances.                                                                              |
| Install                                                                                                    |                                        |                 |                                                                                                    |
|                                                                                                    |                                        |                 |                                                                                                    |
|                                                                                                    |                                        |                 |                                                                                                    |
|                                                                                                    |                                        |                 |                                                                                                    |
|                                                                                                    |                                        |                 |                                                                                                    |
|                                                                                                    |                                        |                 | < Back Next > Cancel                                                                                        |

Alternatively, if you choose to free up some disk space, click **Recheck Requirements** to attempt to continue the installation process.

| Internet Access:    | 1   | Requires access to the internet.                                  |
|---------------------|-----|-------------------------------------------------------------------|
| Hardware Platform:  | 1   | Requires installation on physical hardware.                       |
| Hyper-V Enabled:    | 1   | Requires Hyper-V Platform feature installed and enabled.          |
| Hyper-V PS Module:  | 1   | Requires Hyper-V Module for Windows Powershell feature installed. |
| Execution Policy:   | 1   | Requires Powershell allow execution policy of Unrestricted.       |
| Memory:             | 1   | Requires a minimum of 2 GB of allocable RAM for Virtual Machines. |
| Disk:               | ×   | Requires a minimum of 10 GB disk space.                           |
| Recheck Requirement | nts |                                                                   |
| CPU Requirements    |     |                                                                   |

Once the system has been configured to meet the disk space requirement, or the disk space requirement has been overridden, click **Next**.

### **RapidFireTools**<sup>\*</sup>

# Step 4 — Select Scanner Type

In this step, select whether to install an **internal** or **external** vulnerability scanner and click **Next**.

- In order to **perform an internal vulnerability scan**, you will need to **install an internal appliance**. Install the internal appliance directly on the target network to be assessed. The internal scan appliance is marked with the prefix "**IVS**."
- In order to perform an external vulnerability scan, you will need to install an external appliance. Install the external appliance on a SEPARATE network from the target network to be assessed. We recommend you install the external scan appliance your MSP network. The external scan appliance is marked with the prefix "EVS."
- The **Portable VulScan appliance** (**PVS**) can be installed on a physical device that you move from site to site. Otherwise, it functions in the same way as the internal scan appliance.
- The **Remote Internal Vulnerability Scanner** (**RIVS**) can be shared my multiple sites for the purpose of scanning internal IP Addresses through a proxy agent. It is installed on the MSP network and accesses the customer network through a VPN connection.
- See the VulScan User Guide at <u>https://www.rapidfiretools.com/vs-downloads</u> for complete documentation.

| Q Vulnerability Scanner Installer - v202 | .05.18.01 – 🗆 🗙                                                                                                    |
|------------------------------------------|----------------------------------------------------------------------------------------------------|
| ✓Install Target                          | Scanner Type                                                                                                    |
| ✓ Requirements (Hyper-V)                 | Scanner Type                                                                                                    |
| ✓ RapidFire Tools Credentials            | <ul> <li>Internal Vulnerability Scanner<br/>Internal Vulnerability Scanners are assigned to single sites for the purpose of scanning an internal network.</li> </ul>                                                                              |
| Scanner Type                             | O External Vulnerability Scanner                                                                                                    |
| Appliance ID                             | External Vulnerability.Scanners can be shared by multiple sites for the purpose of scanning external facing<br>IP Addresses only.<br>Please assure the External Vulnerability Scanner is not installed on the same network that is to be scanned. |
| Download VMs                             | Remote Internal Vulnerability Scanner                                                                                                    |
| Install Folder                           | Remote Internal Vulnerability Scanners can be shared by multiple sites for the purpose of remote scanning<br>internal IP Addresses through a proxy agent.                                                                                         |
| Virtual Switches                         | O Portable Vulnerability Scanner<br>Portable Vulnerability Scanners are assigned to single sites for the purpose of scanning an internal network.                                                                                                 |
| Network Settings                         |                                                                                                    |
| Proxy Settings (optional)                |                                                                                                    |
| Verify Settings                          |                                                                                                    |
| Install                                  |                                                                                                    |
|                                          |                                                                                                    |
|                                          | < Back Next > Cancel                                                                                                    |

# Step 5 — Enter the Network Detective Account Credentials

In this step, enter your Network Detective account credentials in order to retrieve the list of Appliance IDs available for your account. To do this:

- 1. Enter valid Network Detective account login credentials.
- 2. Click Next.

| ✓Install Target               | Network I     | Detective Credentials                                                      |
|-------------------------------|---------------|----------------------------------------------------------------------------|
| ✓ Requirements (Hyper-V)      | Log into your | r Network Detective account to retrieve a list of available Appliance IDs. |
| Network Detective Credentials | Usemame:      | user@MyCo.com                                                              |
| Appliance ID                  | Password:     |                                                                            |
| Download VMs                  |               |                                                                            |
| Install Folder                |               |                                                                            |
| Virtual Switches              |               |                                                                            |
| Network Settings              |               |                                                                            |
| Verify Settings               |               |                                                                            |
| Install                       |               |                                                                            |
|                               |               |                                                                            |
|                               |               |                                                                            |
|                               |               |                                                                            |
|                               |               | < Back Next > Cancel                                                       |

## **Virtual Appliance ID Requirements**

If during the login process you receive the "No available Appliance IDs are associated with this account" message, contact the Technical Support Team at RapidFire Tools to verify that at least one valid Virtual Appliance ID has been assigned to the user's Network Detective account.

| Install Target                | Network      | Detective Credentials                                                       |
|-------------------------------|--------------|-----------------------------------------------------------------------------|
| Requirements (Hyper-V)        | Log into you | ar Network Detective account to retrieve a list of available Appliance IDs. |
| Network Detective Credentials | Usemame:     | user@MyCo.com                                                               |
| ppliance ID                   | Password:    | Invalid login and password                                                  |
| Jownload VMs                  |              |                                                                             |
| nstall Folder                 |              |                                                                             |
| /irtual Switches              |              |                                                                             |
| letwork Settings              |              |                                                                             |
| erify Settings                |              |                                                                             |
| nstall                        |              |                                                                             |
|                               |              |                                                                             |
|                               |              |                                                                             |
|                               |              |                                                                             |
|                               |              |                                                                             |
|                               |              | < Back Next > Cancel                                                        |

# Step 6 — Select Appliance ID Screen

After the Network Detective login credentials have been authenticated, you must assign an available Appliance ID that has been allocated to the user's Network Detective account to the Virtual Appliance that is being installed.

The Appliance ID Window will display all of the Appliance IDs assigned to the user's account.

To the right of each Appliance ID value is a list of the Software Appliances (i.e. Cyber Hawk, Reporter, and/or Inspector) that are provisioned to operate with each Appliance ID.

| ✓Install Target                 | Appliance ID                                                                                                    |
|---------------------------------|----------------------------------------------------------------------------------------------------|
| ✓ Requirements (Hyper-V)        | Select the Appliance ID you wish to associate with the Virtual Appliance. Ensure that the<br>selected appliance is properly provisioned for the desired features. |
| ✓ Network Detective Credentials | Available Appliance IDs                                                                                                    |
| ✓ Appliance ID                  | NDA1:24<br>NDA1:31<br>NDA1:36                                                                                                    |
| Download VMs                    | NDA1-37<br>NDA1-38<br>NDA1-45                                                                                                    |
| Install Folder                  | NDA1-47<br>NDA1-52<br>NDA1-54                                                                                                    |
| Virtual Switches                | NDA1-59<br>NDA1-79<br>NDA1-83                                                                                                    |
| Network Settings                | NDA1-86<br>NDA1-94                                                                                                    |
| Verify Settings                 |                                                                                                    |
| Install                         |                                                                                                    |
|                                 | Enable automatic updates for the Virtual Appliance.                                                                                                    |
|                                 |                                                                                                    |
|                                 |                                                                                                    |
|                                 |                                                                                                    |
|                                 | < Back Next > Cancel                                                                                                    |

Select the Appliance ID that is to be assigned to the Virtual Appliance that is being installed.

## Record the Appliance ID for the Virtual Appliance Installation

Upon selection of the Appliance ID, the Appliance ID should be recorded so that the user knows which Appliance ID has been associated with the Virtual Appliance's installation.

After selecting and recording the Appliance ID to be assigned to the Virtual Appliance installation, select the Next button to proceed to the next step of downloading the Virtual Machines that are required to complete the Virtual Appliance's installation.

# Step 7 — Download VMs

In this step, download the VM image required to install the virtual appliance:

1. Click **Browse** and select a Download Folder for the VM image.

Note: If you have already downloaded the VM, select its folder.

| Install Target                | Download VMs                                                                                                    |
|-------------------------------|----------------------------------------------------------------------------------------------------|
| Requirements (Hyper-V)        | Select the folder to download the VM images. If you have previously downloaded the<br>images, select the folder where they reside. Press Next to begin the download (f needed). |
| Network Detective Credentials | Download Folder: C\Users\admin\Downloads\NDA\ Browse                                                                                                    |
| Appliance ID                  |                                                                                                    |
| Download VMs                  | <ul> <li>Install Package Status: The install image does not exist. Clicking Next will download the latest<br/>image.</li> </ul>                                                 |
| Install Folder                | -                                                                                                    |
| Virtual Switches              |                                                                                                    |
| Network Settings              |                                                                                                    |
| Verify Settings               |                                                                                                    |
| Install                       |                                                                                                    |
|                               |                                                                                                    |
|                               |                                                                                                    |
|                               |                                                                                                    |
|                               |                                                                                                    |
|                               | < Back Next > Cancel                                                                                                    |

2. Click **Next** button to initiate the download process. A window will be displayed to present the progress of the VM download process. The Install Package Status bar will display the progress of the VM download.

| ✓ Install Target                | Download VMs                                                                                                    |
|---------------------------------|----------------------------------------------------------------------------------------------------|
| ✓Requirements (Hyper-V)         | Select the folder to download the VM images. If you have previously downloaded the<br>images, select the folder where they reside. Press Next to begin the download (if needed). |
| ✓ Network Detective Credentials | Download Folder: C:\Users\admin\Downloads\NDA\ Browse                                                                                                    |
| ✓ Appliance ID                  | N. A. A. A. A. A. A. A. A. A. A. A. A. A.                                                                                                    |
| ✓ Download VMs                  | Install Package Status: 284879373 of 1589437443 bytes transfered (17.9% complete).                                                                                               |
| Install Folder                  |                                                                                                    |
| Virtual Switches                |                                                                                                    |
| Network Settings                |                                                                                                    |
| Verify Settings                 |                                                                                                    |
| Install                         |                                                                                                    |
|                                 |                                                                                                    |
|                                 |                                                                                                    |
|                                 |                                                                                                    |
|                                 | < Back Next > Cancel                                                                                                    |

Once the VM has been downloaded (or you select a folder with a previously downloaded VM), the **Install Package Status** will be updated.

| ✓ Install Target                | Download VMs                                                                                                    |
|---------------------------------|----------------------------------------------------------------------------------------------------|
| Requirements (Hyper-V)          | Select the folder to download the VM images. If you have previously downloaded the<br>images, select the folder where they reside. Press Next to begin the download (f needed). |
| ✓ Network Detective Credentials | Download Folder: C:\Users\admin\Downloads\NDA\ Browse                                                                                                    |
| Appliance ID                    |                                                                                                    |
| Download VMs                    | Install Package Status: Downloaded                                                                                                    |
| Install Folder                  |                                                                                                    |
| Virtual Switches                |                                                                                                    |
| Network Settings                |                                                                                                    |
| Verify Settings                 |                                                                                                    |
| Install                         |                                                                                                    |
|                                 |                                                                                                    |
|                                 |                                                                                                    |
|                                 |                                                                                                    |
|                                 |                                                                                                    |
|                                 | < Back Next > Cancel                                                                                                    |

### **RapidFireTools**\*

3. Once the VMs have been downloaded or made available for installation, click Next.

Step 8 — Select Folder to Install Virtual Appliance

1. Click Browse and select an install folder for the appliance program files.

**Note:** The default installation folder is the system's Hyper-V location folder.

| ✓ Install Target                | Install Folder                                                                                                    |                      |  |  |
|---------------------------------|----------------------------------------------------------------------------------------------------|----------------------|--|--|
| Requirements (Hyper-V)          | Select the folder to install the Virtual Machines. This is the folder the virtual hard drives<br>(vhdx) will reside. |                      |  |  |
| ✓ Network Detective Credentials | Install Folder: Ci\ProgramData\Microsoft\Windows\Hyperiv                                                             | Browse               |  |  |
| Appliance ID                    |                                                                                                    |                      |  |  |
| Download VMs                    | ]                                                                                                    |                      |  |  |
| 🖌 Install Folder                | ]                                                                                                    |                      |  |  |
| Virtual Switches                | ]                                                                                                    |                      |  |  |
| Network Settings                | ]                                                                                                    |                      |  |  |
| Verify Settings                 | ]                                                                                                    |                      |  |  |
| Install                         | ]                                                                                                    |                      |  |  |
|                                 |                                                                                                    |                      |  |  |
|                                 |                                                                                                    |                      |  |  |
|                                 |                                                                                                    |                      |  |  |
|                                 |                                                                                                    |                      |  |  |
|                                 |                                                                                                    | < Back Next > Cancel |  |  |

2. Click **Next** to continue the installation process and configure the required Virtual Switches.

# Step 9 — Configure Required Virtual Switches

**Important:** The appliance requires an **External Virtual Switch** to be configured within the Hyper-V instance. The switch is necessary for the appliance to be installed and function.

In this step, you can either:

- Use an existing external Virtual Switch
- Create a new Virtual Switch on an existing network interface

## Using an Existing External Virtual Switch

1. Select the Use an existing external Virtual Switch option.

| ✓Install Target               | Virtual Switches                                                                                                    |                                                                                                    |        |  |  |
|-------------------------------|----------------------------------------------------------------------------------------------------|----------------------------------------------------------------------------------------------------|--------|--|--|
| Requirements (Hyper-V)        | External Virtual Switch                                                                                                    |                                                                                                    |        |  |  |
| Network Detective Credentials | The External Virtual Switch is used by the Virtual Appliance to communicate with the corporate network<br>and the Internet. Please select which Network Adapter the External Virtual Switch should use. |                                                                                                    |        |  |  |
| Appliance ID                  | Use an existing external Virtual                                                                                                    | Switch                                                                                                   |        |  |  |
| Download VMs                  | External Virtual Switches:                                                                                                    | NDA-External-VS [Realtek PCIe GBE Family Controller]                                                     | $\sim$ |  |  |
| (here    Folder               | Create a new Virtual Switch on                                                                                                    | an existing network interface                                                                            |        |  |  |
| Install Folder                | * Only network interfaces t                                                                                                    | * Only network interfaces that are not currently configured in an existing Virtual Switch will be shown. |        |  |  |
| Virtual Switches              | Network Interface:                                                                                                    | Intel(R) Dual Band Wireless-AC 3165                                                                      | $\vee$ |  |  |
| Network Settings              | Virtual Switch Name:                                                                                                    | NDA-External-VS                                                                                          |        |  |  |
| /erify Settings               |                                                                                                    |                                                                                                    |        |  |  |
| nstall                        |                                                                                                    |                                                                                                    |        |  |  |
|                               |                                                                                                    |                                                                                                    |        |  |  |
|                               |                                                                                                    |                                                                                                    |        |  |  |
|                               |                                                                                                    |                                                                                                    |        |  |  |
|                               |                                                                                                    |                                                                                                    |        |  |  |
|                               |                                                                                                    | < Back Next > Cance                                                                                      | ł      |  |  |

- 2. Use the drop-down menu to select a switch from a list of those available on the Hyper-V system.
- 3. Click **Next** button to continue the installation process.

#### **RapidFireTools**<sup>®</sup>

## Creating and Selecting a new External Virtual Switch

If the system being used is a new Hyper-V system and no External Virtual Switches are set-up and available, or if you wish to create an External Virtual Switch to use with the appliance:

1. Select the **Create a new Virtual Switch on an existing Network Interface** option.

| ✔Install Target                 | Virtual Switches                                                                                                    |   |
|---------------------------------|----------------------------------------------------------------------------------------------------|---|
| ✓ Requirements (Hyper-V)        | External Virtual Switch                                                                                                    |   |
| ✓ Network Detective Credentials | The External Virtual Switch is used by the Virtual Appliance to communicate with the corporate network<br>and the Internet. Please select which Network Adapter the External Virtual Switch should use. |   |
| ✓Appliance ID                   | O Use an existing external Virtual Switch                                                                                                    |   |
| ✓ Download VMs                  | External Virtual Switches: - no available external virtual switches - V                                                                                                    |   |
| Leatell Folder                  | Create a new Virtual Switch on an existing network interface                                                                                                    |   |
| V Install Folder                | * Only network interfaces that are not currently configured in an existing Virtual Switch will be shown.                                                                                                |   |
| ✓ Virtual Switches              | Network Interface: Intel(R) Ethemet Connection I217-LM V                                                                                                    |   |
| Network Settings                | Virtual Switch Name: NDA-External-VS                                                                                                    | ] |
| Verify Settings                 |                                                                                                    |   |
| Install                         |                                                                                                    |   |
|                                 |                                                                                                    |   |
|                                 |                                                                                                    |   |
|                                 |                                                                                                    |   |
|                                 |                                                                                                    |   |
|                                 |                                                                                                    | _ |
|                                 | < Back Next > Cancel                                                                                                    |   |

2. Next, select the Network Interface.

**Note:** Do not use a Wireless NIC as the Network Interface for the External Virtual Switch.

- 3. Type in the name of the new External Virtual Switch.
- 4. Click Next.

# Step 10 — Define Network Settings

In this step, the Appliance can use an IP Address assigned by DHCP or a static IP address that you define.

## Network Settings using DHCP

To set up the Appliance to obtain an IP address and DNS server information automatically:

1. Select the "Obtain an IP address and DNS servers automatically (DHCP)" option.

| ✓Install Target                 | Network Settings            |                                                           |                      |   |  |  |  |
|---------------------------------|-----------------------------|-----------------------------------------------------------|----------------------|---|--|--|--|
| ✓Requirements (Hyper-V)         | Obtain an IP address and I  | Obtain an IP address and DNS servers automatically (DHCP) |                      |   |  |  |  |
| ✓ Network Detective Credentials | O Use the following network | ) Use the following network setting (Static)              |                      |   |  |  |  |
| ✓ Appliance ID                  | IP Address:<br>Subnet Mask: | 255.255.255.0 - /24 (Class C)                             | D) 🗸                 |   |  |  |  |
| ✓ Download VMs                  | Default Gateway:            |                                                           |                      |   |  |  |  |
| ✓Install Folder                 | Atternate DNS Server:       | (opt                                                      | otional)             |   |  |  |  |
| ✓Virtual Switches               |                             |                                                           |                      |   |  |  |  |
| Network Settings                |                             |                                                           |                      |   |  |  |  |
| Verify Settings                 |                             |                                                           |                      |   |  |  |  |
| Install                         |                             |                                                           |                      |   |  |  |  |
|                                 |                             |                                                           |                      |   |  |  |  |
|                                 |                             |                                                           |                      |   |  |  |  |
|                                 |                             |                                                           |                      |   |  |  |  |
|                                 |                             |                                                           |                      | _ |  |  |  |
|                                 |                             |                                                           | < Back Next > Cancel |   |  |  |  |

2. Click Next.

## Network Settings using a Static IP Address

To define a static IP address for use by the Appliance:

- 1. Select the "Use the following network settings (Static)" option.
- 2. Next, define the IP Address, Subnet Mask, Default Gateway, Preferred DNS Server, and the Alternate DNS Server. The Alternate DNS Server setting is optional.

| Retwork Detective Virtual Appliance | e Installer                |                              |           |      | -      |       | × |
|-------------------------------------|----------------------------|------------------------------|-----------|------|--------|-------|---|
| ✓Install Target                     | Network Settings           |                              |           |      |        |       |   |
| ✓ Requirements (Hyper-V)            | Obtain an IP address and I | DNS servers automatically (D | HCP)      |      |        |       |   |
| ✓ Network Detective Credentials     | Use the following network: | setting (Static)             |           |      |        |       |   |
| ✓ Appliance ID                      | IP Address:                | 192.168.1.101                |           |      |        |       |   |
| ✓ Download VMs                      | Subnet Mask:               | 255.255.255.0 - /24 (Class   | C) ~      |      |        |       |   |
| 4                                   | Default Gateway:           | 192.168.1.1                  |           |      |        |       |   |
| V Install Folder                    | Preferred DNS Server:      | 192.168.1.10                 |           |      |        |       |   |
| ✓ Virtual Switches                  | Alternate DNS Server:      | 192.168.1.11 (0              | optional) |      |        |       |   |
| Network Settings                    |                            |                              |           |      |        |       |   |
| Verify Settings                     | 7                          |                              |           |      |        |       |   |
| Install                             |                            |                              |           |      |        |       |   |
|                                     |                            |                              |           |      |        |       |   |
|                                     |                            |                              |           |      |        |       |   |
|                                     |                            |                              |           |      |        |       |   |
|                                     |                            |                              |           |      |        |       |   |
|                                     |                            |                              | _         |      |        |       | _ |
|                                     |                            |                              | <         | Back | Next > | Cance | 1 |

**Note:** For **Inspector**, you will need to enter the IP address of the Inspector VM under **Scanner IP**.

| ✓Install Target                 | Network Settings                                          |
|---------------------------------|-----------------------------------------------------------|
| ✓ Requirements (Hyper-V)        | Obtain an IP address and DNS servers automatically (DHCP) |
| ✓ Network Detective Credentials | Use the following network setting (Static)                |
| ✓Appliance ID                   | Windows IP Address:                                       |
| ✓ Download VMs                  | Subnet Mask: 255.255.255.0 - /24 (Class C) V              |
| ✓Install Folder                 | Preferred DNS Server:                                     |
| ✓Virtual Switches               | Alternate DNS Server: (optional)                          |
| Network Settings                |                                                           |
| Proxy Settings (optional)       |                                                           |
| Verify Settings                 |                                                           |
| Install                         |                                                           |
|                                 |                                                           |
|                                 |                                                           |
|                                 |                                                           |
|                                 | < Back Next > Cancel                                      |

3. Click Next.

# Step 11 — Proxy Settings

When installing any RapidFire Tools Virtual Appliance (Cyber Hawk, VulScan, Reporter, and Compliance Manager), you can specify a proxy server.

| Ins | taller - v2018.07.30.01 |                            |           |    | -             |       | × |
|-----|-------------------------|----------------------------|-----------|----|---------------|-------|---|
|     | Proxy Settings          |                            |           |    |               |       |   |
|     | A Proxy Server is Rec   | quired to Access the Inter | met       |    |               |       |   |
| -   | Server:                 |                            | Port:     | 80 |               | *     |   |
| -   | Usemame:                |                            | Password: |    |               |       |   |
|     |                         |                            |           | Т  | est Proxy Sel | tings |   |
|     |                         |                            |           |    |               |       |   |
|     |                         |                            |           |    |               |       |   |
| Η   |                         |                            |           |    |               |       |   |
|     |                         |                            |           |    |               |       |   |
|     |                         |                            |           |    |               |       |   |

You will need:

- Server name or IP address
- Port
- Username
- Password

Tip: Click **Test Proxy Settings** to be sure you can connect successfully.

# Step 12 — Verify Settings Prior to Installation

Prior to completion of the installation process, the **Installer** will present the **Verify Settings** window.

Check and, if necessary, modify the **Appliance ID**, **Install Folder**, the **Virtual Switches** configuration, and the **Virtual Hard Drive** locations.

| ✓Install Target                 | Verify Settings                                                                            |
|---------------------------------|--------------------------------------------------------------------------------------------|
| Requirements (Hyper-V)          | Configuration                                                                              |
| ✓ Network Detective Credentials | Appliance ID: NDA1-59 [Detector]  Install Folder: C:\ProgramData\Microsoft\Windows\Hyper-V |
| Appliance ID                    | Virtual Machine                                                                            |
| Download VMs                    | Switch: NDA-External-VS [intel(R) Ethernet Connection 12 [-LM]                             |
| Install Folder                  | Network Settings                                                                           |
| Virtual Switches                |                                                                                            |
| Network Settings                |                                                                                            |
| Verify Settings                 |                                                                                            |
| Install                         |                                                                                            |
|                                 |                                                                                            |
|                                 |                                                                                            |
|                                 |                                                                                            |
|                                 |                                                                                            |
|                                 | < Back Install > Cancel                                                                    |

After verifying the settings are correct, click the **Install** button.

This action will start the Virtual Appliance's installation on the Hyper-V based system.

### **RapidFireTools**<sup>®</sup>

# Step 13 — Monitor Installation Progress Status

In this step, the installer details the status of the tasks performed during the installation.

| Install Target                | Install   |                                                           |                                  |
|-------------------------------|-----------|-----------------------------------------------------------|----------------------------------|
| Requirements (Hyper-V)        | Installin | g the Network Detective appliance. This process typically | takes between 10-20 minutes.     |
| Network Detective Credentials | Applian   | ce ID: NDA1-69 (Detector)                                 |                                  |
|                               |           | Task                                                      | Notes                            |
| Appliance ID                  | V         | Extract Virtual Machine                                   | Completed                        |
|                               | **        | Create External Virtual Switch                            | Creating external virtual switch |
| ✓ Download VMs                |           | Create Virtual Machine                                    |                                  |
|                               | -         | Configure Network Settings                                |                                  |
| Install Folder                |           | Obtain IP Address                                         |                                  |
| ✓ Virtual Switches            |           | Check VM Configuration Status                             |                                  |
|                               |           | Configure Virtual Appliance Settings                      |                                  |
| Network Settings              |           | Appliance Services Running                                |                                  |
| Themos coungs                 |           | Update Virtual Appliance to Latest Version (via Internet) |                                  |
| Verify Settings               |           |                                                           | View Install Lo                  |
|                               | -         |                                                           | 10111001120                      |
| Install                       |           |                                                           |                                  |
|                               | -         |                                                           |                                  |
|                               |           |                                                           |                                  |
|                               |           |                                                           |                                  |
|                               |           |                                                           |                                  |
|                               |           |                                                           |                                  |
|                               |           |                                                           |                                  |
|                               |           |                                                           |                                  |
|                               |           |                                                           |                                  |

If any installation task fails to complete, you can read a description of the issue in the Notes column.

When a **Task** during the installation process fails to complete, the appliance installation process is terminated. Click **Retry Install Now** to attempt the installation again.

When the installation process is successfully completed, a confirmation window will appear.

| ✓ Install Target              | Install               |                                                                                     |                              |
|-------------------------------|-----------------------|-------------------------------------------------------------------------------------|------------------------------|
| Requirements (Hyper-V)        | Installin             | g the Network Detective appliance. This process typically                           | takes between 10-20 minutes. |
| Network Detective Credentials | Applian               | ce ID: NDA1-69 (Detector)                                                           |                              |
|                               | -                     | Task                                                                                | Notes                        |
| Appliance ID                  | <ul> <li>✓</li> </ul> | Extract Virtual Machine                                                             | Completed                    |
|                               | - I ✓                 | Create External Virtual Switch                                                      | Completed                    |
| Download VMs                  | $\checkmark$          | Create Virtual Machine                                                              | Operational                  |
|                               | - /                   | Configure Network Settings                                                          | DHCP enabled                 |
| VInstall Folder               | $\checkmark$          | Obtain IP Address                                                                   |                              |
| ✓ Virtual Switches            | - V                   | Check VM Configuration Status                                                       | Ready to be configured.      |
|                               | $\checkmark$          | Configure Virtual Appliance Settings                                                | Completed                    |
| Network Settings              | ✓                     | Appliance Services Running                                                          | Running                      |
| · Houron octango              | - 1                   | Update Virtual Appliance to Latest Version (via Internet)                           | Completed                    |
| ✓ Verify Settings             |                       |                                                                                     | View Install Log             |
| 🗸 Install                     |                       | Installation Complete                                                               |                              |
|                               |                       | Congratulations! The Network Detective Appliance<br>installed and is ready for use. | ce has been                  |
|                               | -                     |                                                                                     | < Back Finish Cancel         |

**Tip:** After installing the appliance, be sure to double check that it meets the <u>Virtual</u> <u>Appliance Operational System Requirements</u>.

**Note:** During the user's Remote Access to the Hyper-V system used to perform the Virtual Appliance installation, the user may experience a temporary loss of Remote Access connectivity.

In cases where the user that is remotely accessing the Hyper-V system in order to perform the installation of the Virtual Appliance, and the user creates a new External Virtual Switch for the Virtual Appliance's use, the established remote access network connection will be momentarily terminated by the Hyper-V system.

The remote access software used to access the system should issue one or more retries to re-establish the remote access connection to the Hyper-V system to enable the user to complete the Virtual Appliance installation process.

# Step 14 — Confirm that Appliance Meets Operational Requirements

Once you install the appliance, be sure that it meets the Operational Requirements:

- 16 GB Available RAM
- 40 GB Hard Drive Space

# VulScan Installation Procedure for VMware

To perform the installation of the **Virtual Appliance for VMware**, please follow the instructions below.

Step 1 — Download and Run the Virtual Appliance Installer

The **Installer** file is a self-extracting ZIP file that is used to initiate the installation of the **Virtual Appliance** on the host system. To begin the installation procedure:

 Download and run the VulScan Virtual Appliance Installer file at <u>https://www.rapidfiretools.com/vs-downloads</u>. The Installer file is named VulnerabilityScannerSetup.exe.

**Important:** Be sure to download the "Virtual Appliance Installer", and NOT the RapidFire Tools Server installer.

2. After downloading the installer, right click on **VulnerabilityScannerSetup.exe** and click **Run as Administrator**.

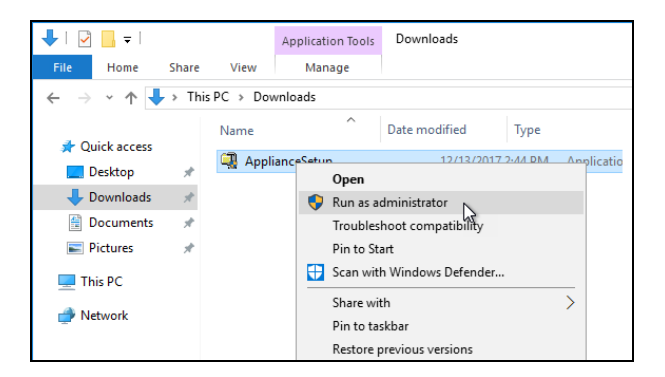

3. Use the Unzip option to unzip the files into a folder location of your choice and start

### **RapidFireTools**<sup>®</sup>

## the installation program.

| To unzip all files in this self-extractor<br>specified folder press the Unzip butto | Unzip      |  |
|-------------------------------------------------------------------------------------|------------|--|
| Unzip to folder:                                                                    | Run WinZip |  |
| AppData\Local\Temp                                                                  | Close      |  |
| Overwrite files without prompting                                                   | About      |  |
| When done unzipping open:<br>.\ApplianceSetup.exe                                   | Help       |  |
|                                                                                     |            |  |

**Important:** You must have Administrator privileges and access rights in order to complete the installation process successfully.

# Step 2 — Select Target

1. Select the VMware option to install on a VMware enabled system.

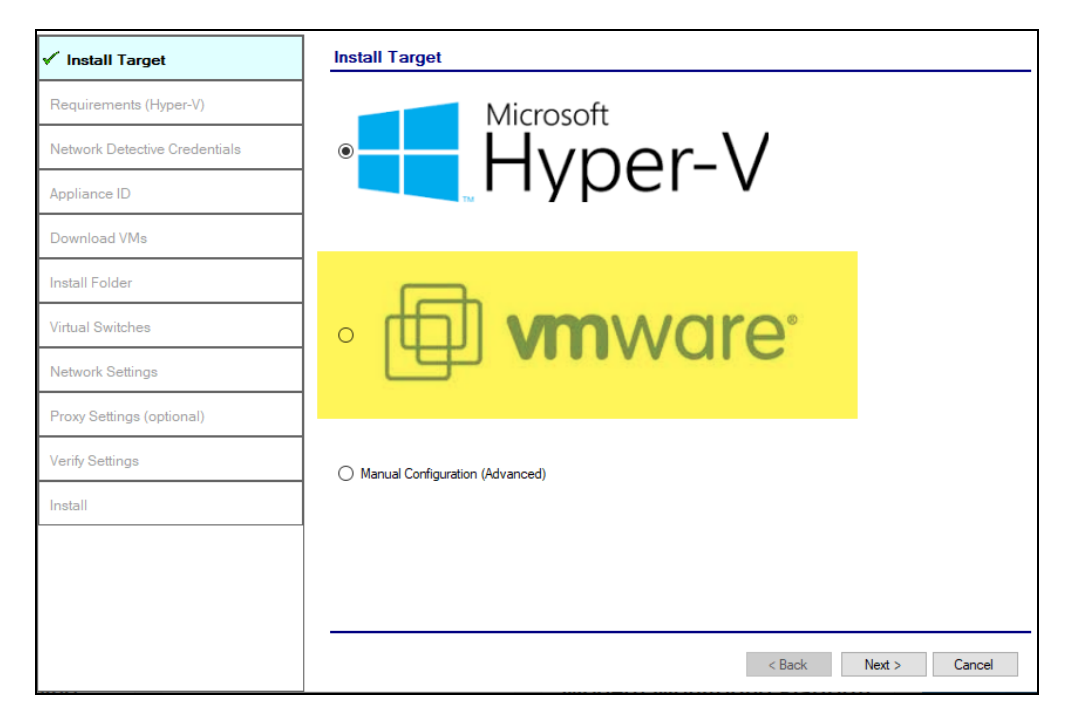

2. Select the **Next** button to proceed with the installation.

# Step 3 — Verification that Installation Requirements are Met

In this step, the installer checks to see if the host system meets the system requirements. These requirements include:

- Internet access
- VMware vSphere PowerCLI 6.3 or higher installed

| ✓Install Target               | Checking Minimum Installation Requirements for VMware |   |                                                           |  |
|-------------------------------|-------------------------------------------------------|---|-----------------------------------------------------------|--|
| ✓ Requirements (VMware)       | Internet Access:                                      | 1 | Requires access to the internet.                          |  |
| Network Detective Credentials | PowerCLI 6.3:                                         | 1 | Requires VMware vSphere PowerCLI 6.3 or higher installed. |  |
| Appliance ID                  | Recheck Requirem                                      |   |                                                           |  |
| VMware Server                 |                                                       |   |                                                           |  |
| VMware VM Settings            |                                                       |   |                                                           |  |
| VMware Network Settings       |                                                       |   |                                                           |  |
| Download VMs                  |                                                       |   |                                                           |  |
| Network Settings              |                                                       |   |                                                           |  |
| Verify Settings               |                                                       |   |                                                           |  |
| Install                       |                                                       |   |                                                           |  |
|                               |                                                       |   |                                                           |  |
|                               |                                                       |   |                                                           |  |
|                               |                                                       |   |                                                           |  |
|                               |                                                       |   | < Back Next > Cancel                                      |  |

When all requirements are checked successfully, click Next.

# Step 4 — Select Scanner Type

In this step, select whether to install an **internal** or **external** vulnerability scanner and click **Next**.

- In order to **perform an internal vulnerability scan**, you will need to **install an internal appliance**. Install the internal appliance directly on the target network to be assessed. The internal scan appliance is marked with the prefix "**IVS**."
- In order to perform an external vulnerability scan, you will need to install an external appliance. Install the external appliance on a SEPARATE network from the target network to be assessed. We recommend you install the external scan appliance your MSP network. The external scan appliance is marked with the prefix "EVS."
- The **Portable VulScan appliance** (**PVS**) can be installed on a physical device that you move from site to site. Otherwise, it functions in the same way as the internal scan appliance.
- The **Remote Internal Vulnerability Scanner** (**RIVS**) can be shared my multiple sites for the purpose of scanning internal IP Addresses through a proxy agent. It is installed on the MSP network and accesses the customer network through a VPN connection.
- See the VulScan User Guide at <u>https://www.rapidfiretools.com/vs-downloads</u> for complete documentation.

| Q Vulnerability Scanner Installer - v2023 | .05.18.01 – 🗆 🗙                                                                                                    |
|-------------------------------------------|----------------------------------------------------------------------------------------------------|
| ✔Install Target                           | Scanner Type                                                                                                    |
| ✓ Requirements (Hyper-V)                  | Scanner Type                                                                                                    |
| ✓ RapidFire Tools Credentials             | Internal Vulnerability Scanner<br>Internal Vulnerability Scanners are assigned to single sites for the purpose of scanning an internal network.                                                                                                   |
| Scanner Type                              | O External Vulnerability Scanner                                                                                                    |
| Appliance ID                              | External Vulnerability Scanners can be shared by multiple sites for the purpose of scanning external facing<br>IP Addresses only.<br>Please assure the External Vulnerability Scanner is not installed on the same network that is to be scanned. |
| Download VMs                              | O Remote Internal Vulnerability Scanner                                                                                                    |
| Install Folder                            | Remote Internal Vulnerability Scanners can be shared by multiple sites for the purpose of remote scanning<br>internal IP Addresses through a proxy agent.                                                                                         |
| Virtual Switches                          | Portable Vulnerability Scanner<br>Portable Vulnerability Scanners are assigned to single sites for the purpose of scanning an internal network.                                                                                                   |
| Network Settings                          |                                                                                                    |
| Proxy Settings (optional)                 |                                                                                                    |
| Verify Settings                           |                                                                                                    |
| Install                                   |                                                                                                    |
|                                           |                                                                                                    |
|                                           | < Back Next > Cancel                                                                                                    |

### **RapidFireTools**°

# Step 5 — Enter the Network Detective Account Credentials

In this step, enter your Network Detective account credentials in order to retrieve the list of Appliance IDs available for your account. To do this:

- 1. Enter valid Network Detective account login credentials.
- 2. Click Next.

| ✓Install Target               | Network       | Detective Credentials                                                    |               |
|-------------------------------|---------------|--------------------------------------------------------------------------|---------------|
| ✓Requirements (VMware)        | Log into your | Network Detective account to retrieve a list of available Appliance IDs. |               |
| Network Detective Credentials | Usemame:      | seniortech@yountcompany.com                                              |               |
| Appliance ID                  | Password:     |                                                                          |               |
| VMware Server                 |               |                                                                          |               |
| VMware VM Settings            |               |                                                                          |               |
| VMware Network Settings       |               |                                                                          |               |
| Download VMs                  |               |                                                                          |               |
| Network Settings              |               |                                                                          |               |
| Verify Settings               |               |                                                                          |               |
| Install                       |               |                                                                          |               |
|                               |               |                                                                          |               |
|                               |               |                                                                          |               |
|                               |               | < Back                                                                   | Next > Cancel |

## **Virtual Appliance ID Requirements**

If during the login process you receive the "No available Appliance IDs are associated with this account" message, contact the Technical Support Team at RapidFire Tools to verify that at least one valid Virtual Appliance ID has been assigned to the user's Network Detective account.

# Step 6 — Select Appliance ID Screen

After the Network Detective login credentials have been authenticated, you must assign an available Appliance ID that has been allocated to the user's Network Detective account to the Virtual Appliance that is being installed. The Appliance ID Window will display all of the Appliance IDs assigned to the user's account.

To the right of each Appliance ID value is a list of the Software Appliances (i.e. Cyber Hawk, Reporter, and/or Inspector) that are provisioned to operate with each Appliance ID.

| ✔Install Target                | Appliance ID                                                                                                    |
|--------------------------------|----------------------------------------------------------------------------------------------------|
| ✓Requirements (VMware)         | Select the Appliance ID you wish to associate with the Virtual Appliance. Ensure that the<br>selected appliance is properly provisioned for the desired features. |
| ✓Network Detective Credentials | Available Appliance IDs                                                                                                    |
| ✓ Appliance ID                 | NDA1: (Detector)<br>NDA1: (Detector)<br>NDA1: (Repoter)                                                                                                    |
| VMware Server                  |                                                                                                    |
| VMware VM Settings             |                                                                                                    |
| VMware Network Settings        |                                                                                                    |
| Download VMs                   |                                                                                                    |
| Network Settings               |                                                                                                    |
| Verify Settings                |                                                                                                    |
| Install                        | Enable automatic updates for the Virtual Appliance.                                                                                                    |
|                                |                                                                                                    |
|                                |                                                                                                    |
|                                |                                                                                                    |
|                                | < Back Next > Cancel                                                                                                    |

Select the Appliance ID that is to be assigned to the Virtual Appliance that is being installed.

## Record the Appliance ID for the Virtual Appliance Installation

Upon selection of the Appliance ID, the Appliance ID should be recorded so that the user knows which Appliance ID has been associated with the Virtual Appliance's installation.

After selecting and recording the Appliance ID to be assigned to the Virtual Appliance installation, select the Next button to proceed to the next step of downloading the Virtual Machines that are required to complete the Virtual Appliance's installation.

# Step 7 — Set VMware Server Credentials

In the VMware Server window, enter the VMware Server account IP Address/Name and login credentials used to access your VMware Server that will be used to operate the Virtual Appliance.

This should be the same information used in the VMware vSphere Client program used in your environment to access the **VMware Server**.

| ✓Install Target                | VMware Serve                                                                                                    | er              |       |  |
|--------------------------------|----------------------------------------------------------------------------------------------------|-----------------|-------|--|
| ✓Requirements (VMware)         | Please enter the setting to connect to the remote VMware Server. This should be<br>the same information entered in the VMware vSphere Client program. |                 |       |  |
| ✓Network Detective Credentials | IP address / Name:                                                                                                    |                 |       |  |
| ✓ Appliance ID                 | User name:                                                                                                    | root            |       |  |
| VMware Server                  | Password:                                                                                                    |                 |       |  |
| VMware VM Settings             |                                                                                                    |                 |       |  |
| VMware Network Settings        |                                                                                                    |                 |       |  |
| Download VMs                   |                                                                                                    |                 |       |  |
| Network Settings               |                                                                                                    |                 |       |  |
| Verify Settings                |                                                                                                    |                 |       |  |
| Install                        |                                                                                                    |                 |       |  |
|                                |                                                                                                    |                 |       |  |
|                                |                                                                                                    |                 |       |  |
|                                |                                                                                                    |                 |       |  |
|                                |                                                                                                    | < Back Next > C | ancel |  |

Select the **Next** button to proceed with the installation.

# Step 8 — Set VMware Server Settings

Select and enter in the VMware Server's **Datastore** and **Resource Pool** settings information in the fields presented in the VMware VM Settings window.

| ✓Install Target                | VMware V   | M Settings |                          |   |        |        |       |
|--------------------------------|------------|------------|--------------------------|---|--------|--------|-------|
| ✓ Requirements (VMware)        | Datastore: | datastore1 |                          | n |        |        | ~     |
| ✓Network Detective Credentials | Resource:  | e-         | (DataCenter)<br>(VMHost) |   |        |        |       |
| Appliance ID                   | 7          |            |                          |   |        |        |       |
| VMware Server                  |            |            |                          |   |        |        |       |
| VMware VM Settings             |            |            |                          |   |        |        |       |
| VMware Network Settings        |            |            |                          |   |        |        |       |
| Download VMs                   |            |            |                          |   |        |        |       |
| Network Settings               |            |            |                          |   |        |        |       |
| Verify Settings                |            |            |                          |   |        |        |       |
| Install                        |            |            |                          |   |        |        |       |
|                                |            |            |                          |   |        |        |       |
|                                |            |            |                          |   |        |        |       |
|                                |            |            |                          |   |        |        |       |
|                                |            |            |                          |   | < Back | Next > | Cance |

Select the **Next** button to proceed with the installation.

### **RapidFireTools**°

# Step 9 — Set VMware Network Settings

Select the **External Port Group** that will be used by the **Virtual Appliance** to communicate with your network.

**Note:** If there are no existing switches or **External Port Groups** available, then use vSphere to create one, and select the Refresh link in the **VMware Network Settings** window to make the **External Port Group** you created available for selection.

| ✔Install Target                 | VMware Network Se                                      | ettings                                                                                                    |             |                  |  |
|---------------------------------|--------------------------------------------------------|----------------------------------------------------------------------------------------------------|-------------|------------------|--|
| ✓ Requirements (VMware)         | External Port Group                                    |                                                                                                    |             |                  |  |
| ✓ Network Detective Credentials | The External Virtual Swi<br>Please select which Net    | The External Virtual Switch is used by the Virtual Appliance to communicate with the corporate network and the Internet.<br>Please select which Network Adapter the External Virtual Switch should use. |             |                  |  |
| ✓Appliance ID                   | If there are no exisiting s<br>update the dropdown lis | If there are no existing switches or port groups, please use the vSphere client to create one. Use the Refresh button to<br>update the dropdown list.                                                   |             |                  |  |
| ✓VMware Server                  | External Port Groups:                                  | VM Network                                                                                                    |             | ✓ <u>Refresh</u> |  |
| ✓VMware VM Settings             | ]                                                      |                                                                                                    |             |                  |  |
| VMware Network Settings         | ]                                                      |                                                                                                    |             |                  |  |
| Download VMs                    | ]                                                      |                                                                                                    |             |                  |  |
| Network Settings                | ]                                                      |                                                                                                    |             |                  |  |
| Verify Settings                 | ]                                                      |                                                                                                    |             |                  |  |
| Install                         | ]                                                      |                                                                                                    |             |                  |  |
|                                 | ]                                                      |                                                                                                    |             |                  |  |
|                                 |                                                        |                                                                                                    |             |                  |  |
|                                 |                                                        |                                                                                                    |             |                  |  |
|                                 |                                                        |                                                                                                    | < Back Next | > Cancel         |  |

Select the **Next** button to proceed with the installation.

# Step 10 — Initiate the Download VM Process

In this step of the **Virtual Appliance's** installation process, the window below will be displayed to indicate that the VM required to install the **Virtual Appliance** have not been downloaded at this point of the installation process.

| ✓Install Target                 | Download VMs                                                                                                    |
|---------------------------------|----------------------------------------------------------------------------------------------------|
| ✓Requirements (VMware)          | Select the folder to download the VM images. If you have previously downloaded the<br>images, select the folder where they reside. Press Next to begin the download (if needed). |
| ✓ Network Detective Credentials | Download Folder: CAUsers AppData/Local/Temps Browse                                                                                                    |
| ✓ Appliance ID                  |                                                                                                    |
| ✓VMware Server                  | install Package Status: The install image does not exist. Clicking Next will download the latest<br>image.                                                                       |
| ✓VMware VM Settings             |                                                                                                    |
| ✓VMware Network Settings        |                                                                                                    |
| ✓ Download VMs                  |                                                                                                    |
| Network Settings                |                                                                                                    |
| Verify Settings                 |                                                                                                    |
| Install                         |                                                                                                    |
|                                 |                                                                                                    |
|                                 |                                                                                                    |
|                                 |                                                                                                    |
|                                 | < Back Next > Cancel                                                                                                    |

To proceed with downloading the required VM, the user must select the folder that is to be used to store the VM that are about to be downloaded.

Then select the **Next** button to initiate the download process. A window will be displayed to present the progress of the VM download process.

# Step 11 — View VM Download Progress and Install Package Status

During the VM download process, the Install Package Status bar will display the progress of the VM download.

| ✓Install Target                 | Download VMs                                                                                                    |
|---------------------------------|----------------------------------------------------------------------------------------------------|
| ✓Requirements (VMware)          | Select the folder to download the VM images. If you have previously downloaded the<br>images, select the folder where they reside. Press Next to begin the download (if needed). |
| ✓ Network Detective Credentials | Download Folder: C\Uses\ VepData\Local\Temp\ Browse                                                                                                    |
| ✓ Appliance ID                  | Install Package Status:                                                                                                    |
| ✓VMware Server                  | 2040/33/3 df 130343/443 bytes transfered (17.3% complete).                                                                                                    |
| ✓VMware VM Settings             |                                                                                                    |
| ✓VMware Network Settings        |                                                                                                    |
| ✓ Download VMs                  | _                                                                                                    |
| Network Settings                |                                                                                                    |
| Verify Settings                 |                                                                                                    |
| Install                         |                                                                                                    |
|                                 |                                                                                                    |
|                                 |                                                                                                    |
|                                 | < Back Next > Cancel                                                                                                    |

Once the VM have been downloaded, or when the user selects a folder where the VM bundle has already been downloaded, the **Install Package Status** in the **Download VM** window will be updated to indicate that the VM have been "downloaded" as displayed below.

| ✔Install Target                 | Download VMs                                                                                                    |
|---------------------------------|----------------------------------------------------------------------------------------------------|
| ✓Requirements (VMware)          | Select the folder to download the VM images. If you have previously downloaded the<br>images, select the folder where they reside. Press Next to begin the download (f needed).                                                                                                    |
| ✓ Network Detective Credentials | Download Folder: C\Users\ \AppData\Loca\\Temp\ Browse                                                                                                    |
| ✓Appliance ID                   | Install Packane Status - Downloaded                                                                                                    |
| ✓VMware Server                  | The second second |
| ✓VMware VM Settings             |                                                                                                    |
| ✓VMware Network Settings        |                                                                                                    |
| ✓ Download VMs                  |                                                                                                    |
| Network Settings                |                                                                                                    |
| Verify Settings                 |                                                                                                    |
| Install                         |                                                                                                    |
|                                 |                                                                                                    |
|                                 |                                                                                                    |
|                                 | < Back Next > Cancel                                                                                                    |

Once the VM have been downloaded or available for installation, proceed with **Virtual Appliance** installation process by selecting the **Next** button.

The next window displayed enables the user to select the folder to be used for the **Virtual Appliance's** installation

# Step 12 — Define Network Settings

In this step of the **Virtual Appliance's** installation process, the window below will be displayed to enable you to assign the Network Settings for the installation.

| ✓Install Target                 | Network Settings                                            |               |  |  |  |
|---------------------------------|-------------------------------------------------------------|---------------|--|--|--|
| ✓Requirements (VMware)          | Obtain an IP address and DNS servers automatically (DHCP)   |               |  |  |  |
| ✓ Network Detective Credentials | O Use the following network setting (Static)                |               |  |  |  |
| ✓ Appliance ID                  | IP Address:<br>Subnet Mask: 255.255.255.0 - /24 (Class C) V |               |  |  |  |
| ✔VMware Server                  | Default Gateway:                                            |               |  |  |  |
| ✓VMware VM Settings             | Attemate DNS Server: (optional)                             |               |  |  |  |
| ✓ VMware Network Settings       |                                                             |               |  |  |  |
| ✓ Download VMs                  |                                                             |               |  |  |  |
| Network Settings                |                                                             |               |  |  |  |
| Verify Settings                 |                                                             |               |  |  |  |
| Install                         |                                                             |               |  |  |  |
|                                 |                                                             |               |  |  |  |
|                                 |                                                             |               |  |  |  |
|                                 | < Back                                                      | Next > Cancel |  |  |  |

Once you have defined the **Network Settings** for the **Virtual Appliance**, proceed with **Virtual Appliance** installation process by selecting the **Next** button.

# Step 13 — Proxy Settings

When installing any RapidFire Tools Virtual Appliance (Cyber Hawk, VulScan, Reporter, and Compliance Manager), you can specify a proxy server.

| In | staller - v2018.07.30.01 |                           |           |    | -             |       | × |
|----|--------------------------|---------------------------|-----------|----|---------------|-------|---|
|    | Proxy Settings           |                           |           |    |               |       |   |
|    | A Proxy Server is F      | Required to Access the Ir | ntemet    |    |               |       |   |
| Η  | Server:                  |                           | Port:     | 80 |               | -     |   |
| H  | Usemame:                 |                           | Password: |    |               |       |   |
|    |                          |                           |           | Т  | est Proxy Set | tings |   |
|    |                          |                           |           |    |               |       |   |
|    |                          |                           |           |    |               |       |   |
|    |                          |                           |           |    |               |       |   |
| Η  |                          |                           |           |    |               |       |   |
|    |                          |                           |           |    |               |       |   |

You will need:

- Server name or IP address
- Port
- Username
- Password

Tip: Click **Test Proxy Settings** to be sure you can connect successfully.

# Step 14 — Verify Settings Prior to Installation

Prior to be completion of the installation process, the **Installer** will present the **Verify Settings** window.

This step in the installation process provides the user with the opportunity to check, and if necessary, modify the **Appliance ID** section, **VMware Server Settings**, **VMware VM Settings**, and the **VMware Network Settings** configuration.

| ✓Install Target                 | Verify Settings                           |  |  |  |  |
|---------------------------------|-------------------------------------------|--|--|--|--|
| ✓ Requirements (VMware)         | Network Detective Configuration           |  |  |  |  |
| ✓ Network Detective Credentials | Appliance ID: NDA1 (Detector)             |  |  |  |  |
| ✓ Appliance ID                  | Datastore: (123.727 free out of 231)      |  |  |  |  |
| ✓VMware Server                  | Resource: (VMHost)<br>Network: VM Network |  |  |  |  |
| ✔VMware VM Settings             | Network Settings                          |  |  |  |  |
| ✓VMware Network Settings        | IF Address: (use UHCF)                    |  |  |  |  |
| ✓ Download VMs                  |                                           |  |  |  |  |
| ✓ Network Settings              |                                           |  |  |  |  |
| ✓ Verify Settings               |                                           |  |  |  |  |
| Install                         |                                           |  |  |  |  |
|                                 |                                           |  |  |  |  |
|                                 |                                           |  |  |  |  |
|                                 | < Back Install > Cancel                   |  |  |  |  |

After verifying the settings are correct, select the **Install** button.

This action will start the Virtual Appliance's installation on the VMware based system.

# Step 15 — Monitor Installation Progress Status

During this final step in the installation process, the **Installer** program's window presents the installation tasks and their statuses as the **Installer** program installs and configures the **Virtual Appliance**.

| ✔Install Target                        | Install                                                               |                             |
|----------------------------------------|-----------------------------------------------------------------------|-----------------------------|
| ✓Requirements (VMware)                 | Installing the Network Detective appliance. This process typically to | akes between 10-20 minutes. |
| ✓ Network Detective Credentials        | Appliance ID: NDA1-25 (Detector)                                      |                             |
|                                        | Task                                                                  | Notes                       |
| ✓ Appliance ID                         | Create Vitual Machine                                                 | 190% Extracted              |
|                                        | Configure Network Settings                                            |                             |
| ✓ VMware Server                        | Obtain IP Address                                                     |                             |
| Cat and a contract                     | Check VM Configuration Status                                         |                             |
| <ul> <li>VMware VM Settings</li> </ul> | Configure Virtual Appliance Settings                                  |                             |
| VMware Network Settings                | Appliance Services Running                                            |                             |
|                                        | Update Virtual Appliance to Latest Version (via Internet)             |                             |
| ✓ Download VMs                         |                                                                       | View Install Log            |
| ✓Network Settings                      | 7                                                                     |                             |
| ✓ Verify Settings                      |                                                                       |                             |
| Install                                |                                                                       |                             |
|                                        |                                                                       |                             |
|                                        |                                                                       |                             |
|                                        |                                                                       |                             |
|                                        |                                                                       |                             |
|                                        |                                                                       | < Back Finish Cancel        |
|                                        |                                                                       | < Back Finish Cancel        |

In the case that any installation **Task** fails to complete, the user will be presented with a description of the issue within the **Notes** column of this window.

When a **Task** during the installation process fails to complete, the **Virtual Appliance** installation process is terminated. A "**Retry Install Now**" link will appear to enable the user to attempt to retry the installation.

When the installation process is successfully completed, the **Installer** will notify the user that the **Virtual Appliance** installation process is complete as displayed below.

| ✔ Install Target                            | Install               |                                                                                           |                              |  |
|---------------------------------------------|-----------------------|-------------------------------------------------------------------------------------------|------------------------------|--|
| ✓Requirements (VMware)                      | Installing            | g the Network Detective appliance. This process typically                                 | takes between 10-20 minutes. |  |
| Network Detection Conduction                | Appliance             | ce ID: NDA1-25 (Detector)                                                                 |                              |  |
| Network Detective Credentials               |                       | Task                                                                                      | Notes                        |  |
| Appliance ID                                | V                     | Extract Virtual Machine                                                                   | Completed                    |  |
|                                             | - 1                   | Create External Virtual Switch                                                            | Completed                    |  |
| ✓VMware Server                              | V                     | Create Virtual Machine                                                                    | Operational                  |  |
|                                             | - V                   | Configure Network Settings                                                                | DHCP enabled                 |  |
| ✓VMware VM Settings                         | $\checkmark$          | Obtain IP Address                                                                         |                              |  |
|                                             | <ul> <li>✓</li> </ul> | Check VM Configuration Status                                                             | Ready to be configured.      |  |
| <ul> <li>VMware Network Settings</li> </ul> | $\checkmark$          | Configure Virtual Appliance Settings                                                      | Completed                    |  |
| - Devenlee d Mar                            | 1                     | Appliance Services Running                                                                | Running                      |  |
| Download VMs                                | - V                   | Update Virtual Appliance to Latest Version (via Internet)                                 | Completed                    |  |
| ✓Network Settings                           |                       |                                                                                           | View Install Log             |  |
| ✓ Verify Settings                           |                       | Installation Complete                                                                     |                              |  |
| Install                                     |                       | Congratulations! The Network Detective Appliance has been installed and is ready for use. |                              |  |
|                                             | _                     |                                                                                           | < Back Finish Cancel         |  |

**Tip:** After installing the appliance, be sure to double check that it meets the <u>Virtual</u> <u>Appliance Operational System Requirements</u>.

# Step 16 — Confirm that Appliance Meets Operational Requirements

Once you install the appliance, be sure that it meets the Operational Requirements:

- 16 GB Available RAM
- 40 GB Hard Drive Space

# **Discovery Agent Installation Procedure**

# Silent Install for Discovery Agent

Use the commands below in a batch file, Powershell Script, or similar, to perform a silent install for the Discovery Agent. You can combine these commands with others you may use for your agent deployments.

1. First, find and copy the **Install Key**. From the Organization where you wish to deploy the agent, click **Discovery Agents**.

| Bell Systems   |                              |                |   |                    |            |
|----------------|------------------------------|----------------|---|--------------------|------------|
| Sites 2 Q Sea  | rch                          | All Site Types | • | 🖶 Discovery Agents | + Add Site |
| ✓ Bell Systems | <ul> <li>Java Tec</li> </ul> | h 🥝            |   |                    |            |
| Q              | Q                            |                |   |                    |            |

2. Generate and copy the Install Key.

| Bell Systems                             |      |            |  |  |  |  |  |
|------------------------------------------|------|------------|--|--|--|--|--|
| Bell Systems / Discovery Agents          |      |            |  |  |  |  |  |
| Organization Discovery Agents            |      |            |  |  |  |  |  |
| Install Key                              |      |            |  |  |  |  |  |
| ebbb74a6-2b25-41f2-9b6a-4333             | Сору | Regenerate |  |  |  |  |  |
| Daily Scan                               |      |            |  |  |  |  |  |
| Option                                   |      |            |  |  |  |  |  |
| Application Vulnerability Scan (Windows) |      |            |  |  |  |  |  |
| Deep File Scan                           |      |            |  |  |  |  |  |
| Repeat Weekly                            |      |            |  |  |  |  |  |
| ✓ Configure                              |      |            |  |  |  |  |  |

- 3. Next, download the agent on the target endpoint. You can use this URL: https://download.rapidfiretools.com/download/DiscoveryAgent.msi
- 4. Save the agent installer in the same location where you will run the batch file.
- 5. Next, use the following two commands. Replace <your key> with the value for the Install Key that you copied earlier.

To install the agent:

msiexec /qn /i DiscoveryAgent.msi /L\*V install-silent.log

#### To bind the agent to your site:

```
"C:\Program Files (x86)\DiscoveryAgent\Agent\bin\register-
device.exe" -installkey <your key> (without the <>)
```

You can also append a label and comment to the command above. Example:

```
"C:\Program Files (x86)\DiscoveryAgent\Agent\bin\register-
device.exe" -installkey <your key> -label "Your Label" -
comment "Your Comment" (without the <>)
```

## Uninstall Script for Discovery Agent

Use the command below to uninstall Discovery Agents:

**Important:** This command will not remove the Agent from appearing in the RapidFire Tools Portal. If you wish to uninstall an Agent, we recommend that you first remove it from the Portal. While the Agent is online, use the **Remove Agents** option from **[Your Organization]** > **Discovery Agents**, then run the command below on the endpoint that hosts the agent. See the "Enable Discovery Agents" topic for a complete walkthrough.

msiexec /x DiscoveryAgent.msi /L\*V uninstall-silent.log